## 船桥市 LINE注册步骤的说明

中国語 中文

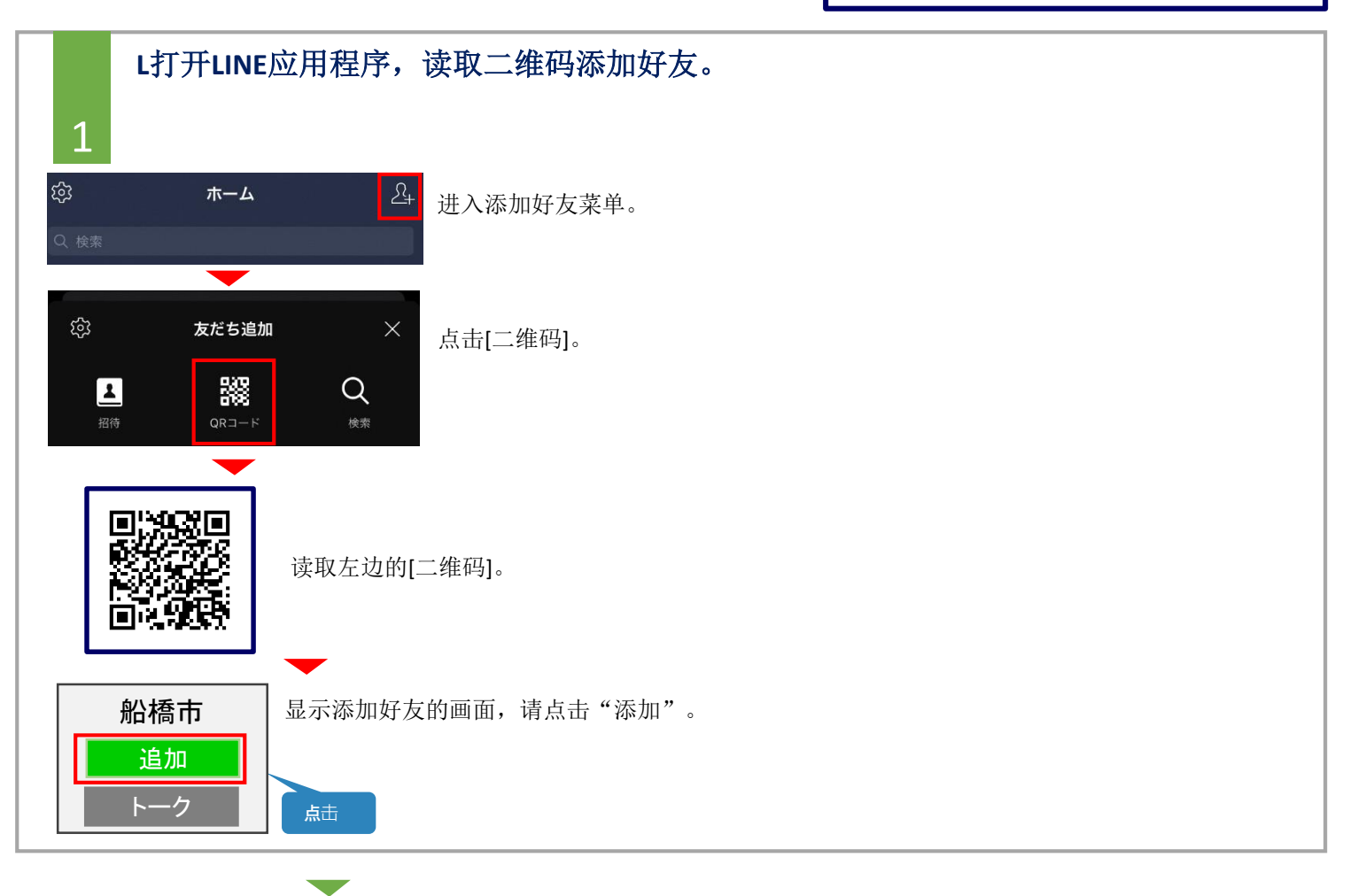

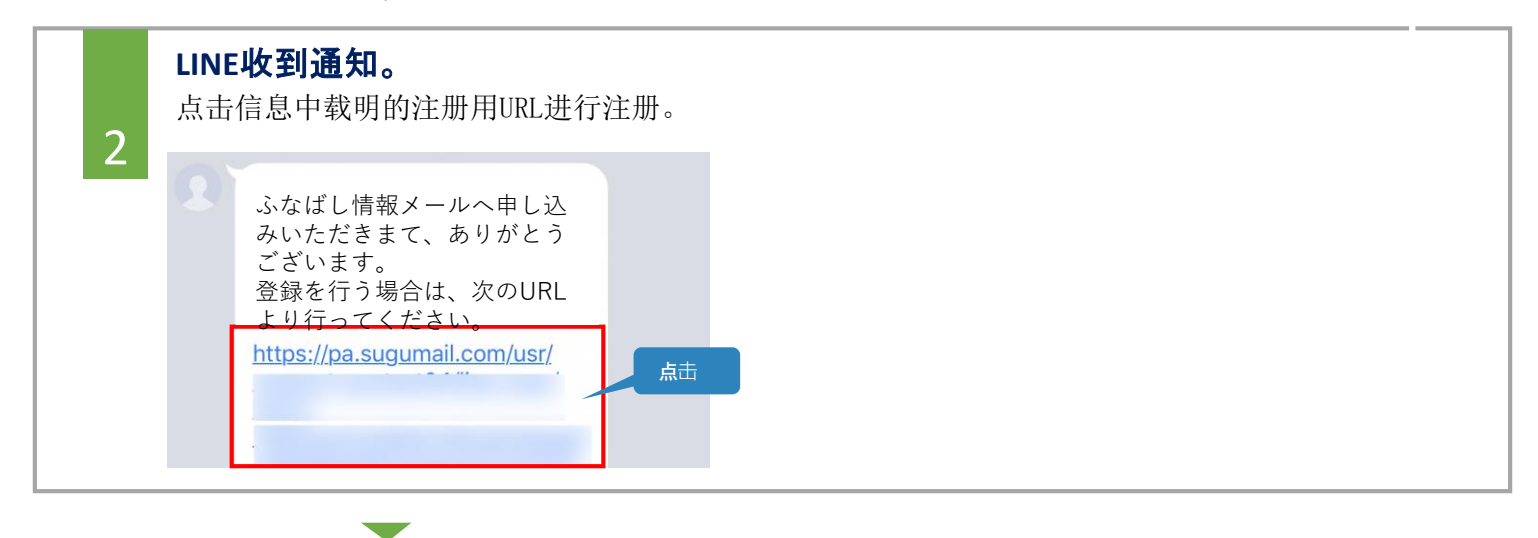

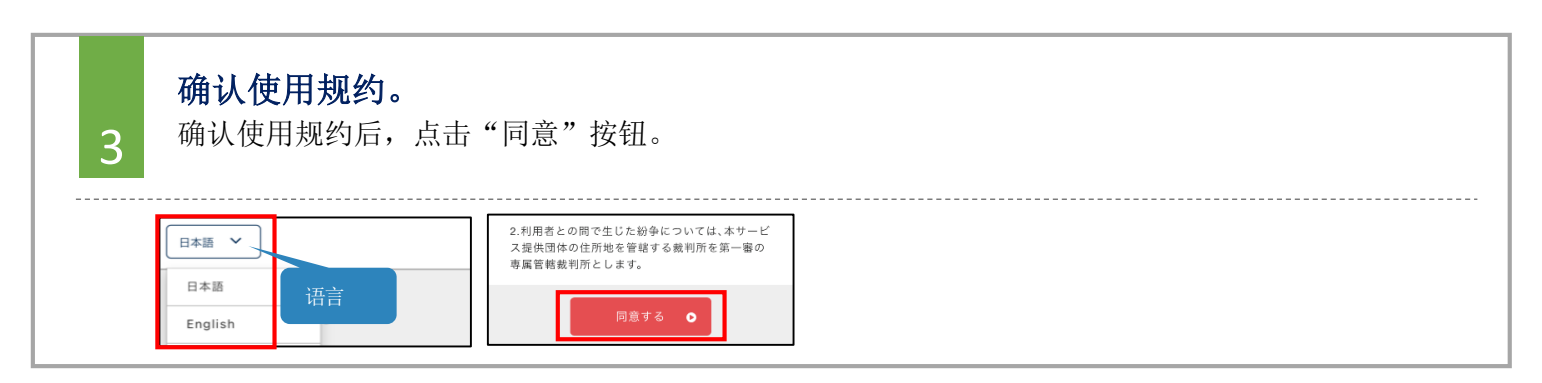

## 船桥市 LINE 注册步骤的说明

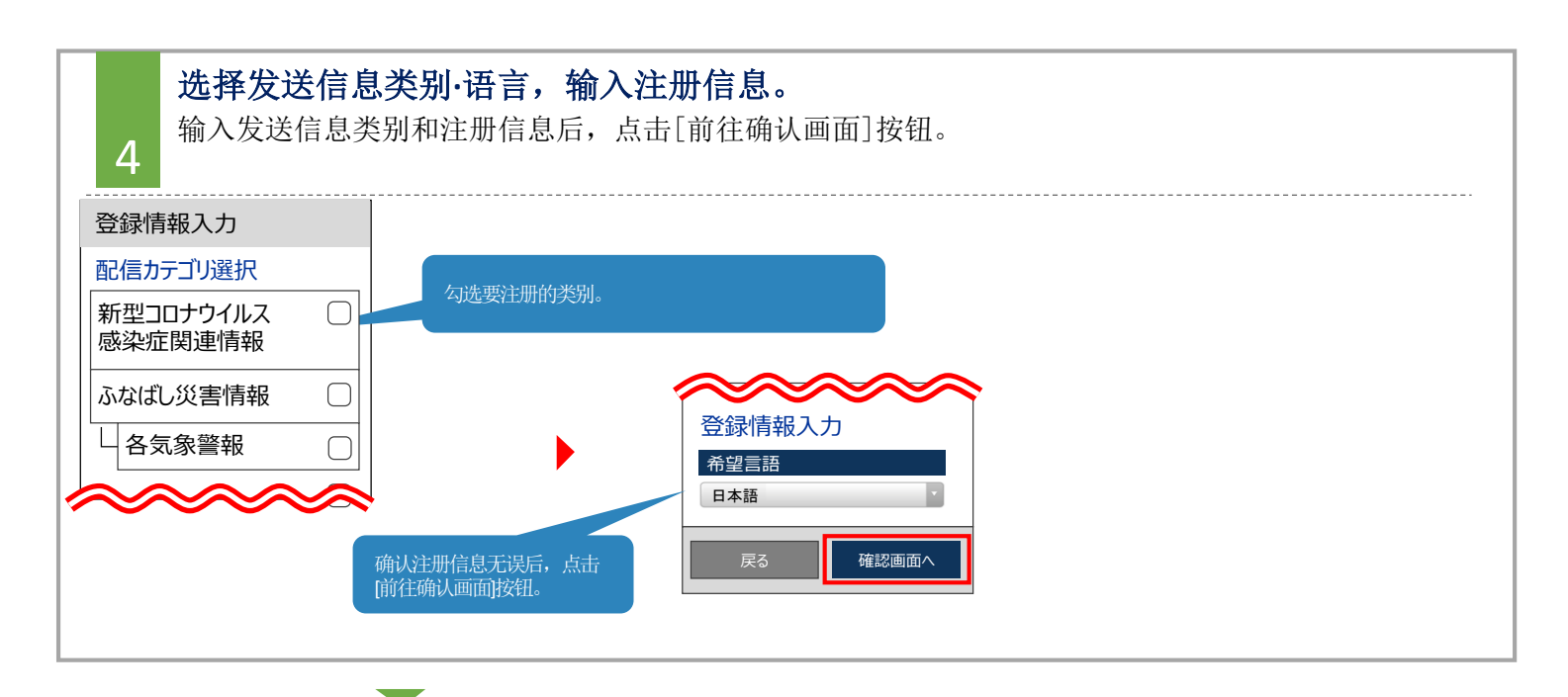

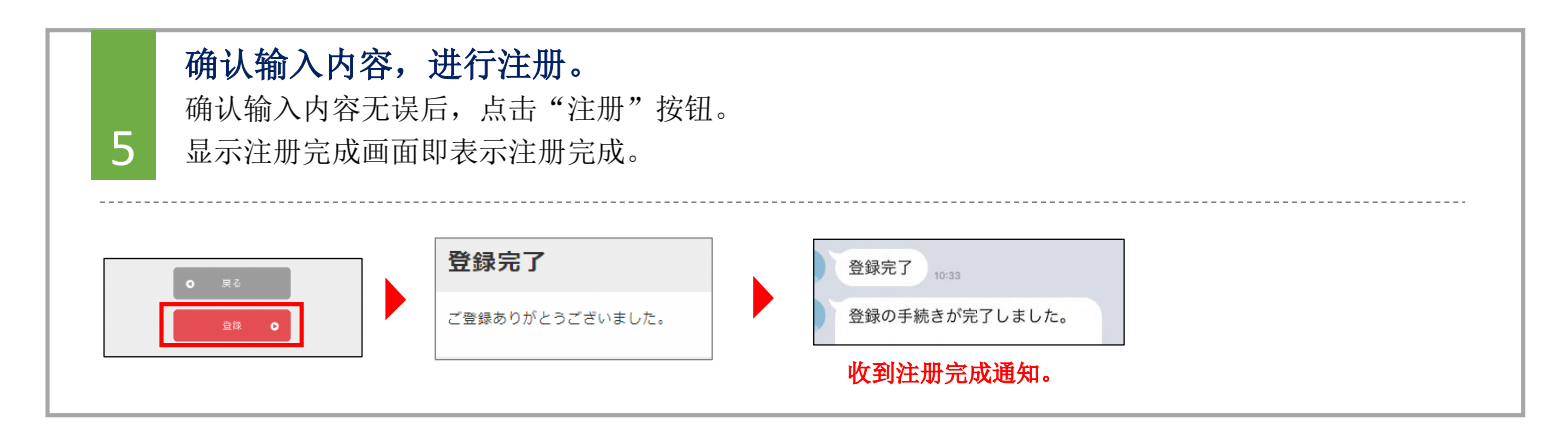

| 船桥市 登记信息变更和退会                                                                                                    |                      |                                                      |
|----------------------------------------------------------------------------------------------------|----------------------|------------------------------------------------------|
| 在LINE的对话画面内输入几个文字                                                                                                    | •                    |                                                      |
| 原語 あ                                                                                                    |                      |                                                      |
| 変更・解除を行う場合は、次の<br>URLより行ってください。<br>https://plus.sugumail.com/usr/<br>wshu dit.wr/dull.kgil   wwbudhovkgoOPPC6Y7ti01ar<br>UNAXtry/USpace/EFL/02/404<br>fd2k d0302   Plus+1登録内容<br>リンクを開くにはこちらをタップ | 收到船桥市发送的注册信息变更或退会的相差 | 关通知。                                                 |
| ■変更发送信息类别                                                                                                    |                      |                                                      |
| 点击注册信息的[编辑]按钮。<br>显云发送信息类别选择画面。请确认内容。进入下一个画面                                                                                                    |                      | ふなばし情報メール                                            |
|                                                                                                    |                      | 登録内容                                                 |
| ▲ 点击画面右上角的菜单按钮,点击[前往解除注册]。<br>在下一个画面上点击[前往解除注册]按钮。                                                                                                    |                      | <u>ふなばし情報メール ×</u><br><sup>1328 篇☆へ</sup> → 「前往解除注册」 |
|                                                                                                    |                      |                                                      |
| ▶ 咨询处 不太懂日语或者想用母语交流的人请联系船桥市外国人综合相谈窗口                                                                                                    |                      |                                                      |

不太懂日语或者想用母语交流的人请联系船桥市外国人综合相谈窗口 电话:050-3101-3495(受理时间: 上午9点~下午5点) ※周末和节假日休息